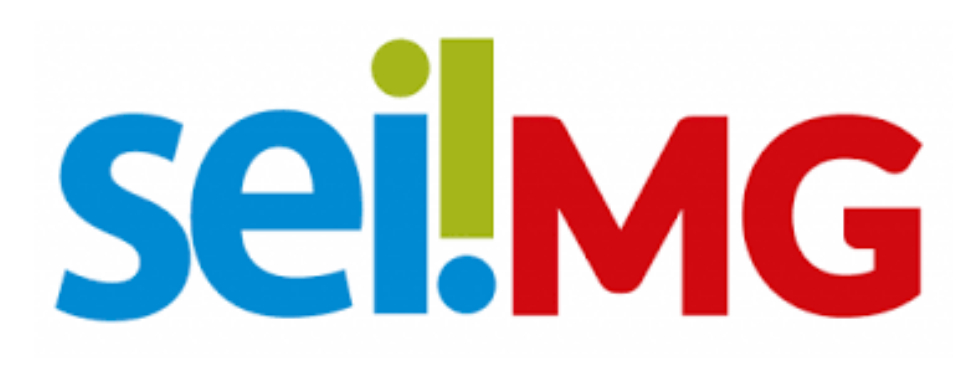

SISTEMA ELETRÔNICO INFORMAÇÃO- MINAS GERAIS

Treinamento Administradores SEI!MG

Versão 1/2024

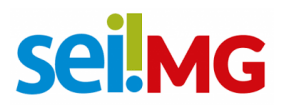

Sumário

# **Sei MG**

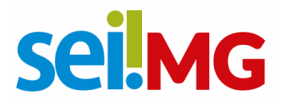

#### 1. APRESENTAÇÃO

A implantação do Sistema Eletrônico de Informações (SEI) em agosto de 2017, inaugurou uma nova frente de trabalho em todos órgãos e entidades que compõem a estrutura do SEI!MG. Assim, visando compreender às especificidades desses órgãos, aproximar o atendimento aos seus usuários, além de estabelecer o ponto focal de comunicação e apoio com junto à gestão do SEI na Secretaria de Estado de Planejamento e Gestão - SEPLAG/MG, foram estabelecidos os administradores locais.

#### 2. O PAPEL DOS ADMINISTRADORES DO SEI

Os administradores do SEI são os servidores designados pela alta administração pra atuar nas atividades da gestão do sistema no âmbito de cada órgão e entidade. Por tanto, desempenham um papel essencial como ponto focal da equipe de gestão do SEI na SEPLAG. No contexto da gestão do SEI!MG os administradores foram divididos em três categorias, conforme disposto no Decreto 47.228, de 04 de agosto de 2017:

a) O Administrador Central SEI SEPLAG será responsável pela gestão e manutenção do SEI, competindo-lhe ÷

I – gerenciar o sistema de permissões;

 II – implantar as atualizações disponibilizadas pelo conjunto de órgãos e entidades da administração pública responsáveis pela evolução do sistema que compõem a comunidade SEI;

III – promover a capacitação de servidores e administradores de unidade;

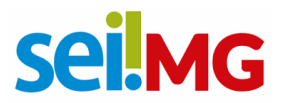

IV – prestar atendimento aos órgãos e entidades usuários do SEI;

V – solucionar problemas técnicos;

VI – gerenciar o armazenamento de dados e do histórico das transações eletrônicas.

- b) **O Administrador local de órgão,** o qual deve ser indicado pelo chefe do gabinete do órgão ou entidade, ou autoridade equivalente, a este cabe:
  - I promover o cumprimento das normas relativas ao processo eletrônico;

II – monitorar a implantação do SEI;

III - cadastrar, atribuir perfis de acesso e orientar usuários;

IV – autorizar o acesso do usuário externo ao SEI;

V – atuar como um multiplicador d<mark>o SEI, replic</mark>ando o conhecimento sobre o sistema e auxiliando a sua implementação no âmbito do seu órgão ou entidade;

VI – encaminhar dúvidas à Seplag;

VII – promover a gestão descentralizada de acordo com as diretrizes da Seplag.

Administrador regional de órgão é aquele usuário com papel específico dentro do SEI, cujas responsabilidades precisas podem variar dependendo da organização e das regras estabelecidas por ela. Em geral, é responsável por gerenciar e coordenar as atividades relacionadas ao sistema em uma determinada região ou área de uma organização ou órgão público. Dentre suas responsabilidades podem incluir:

- I. Configuração e administração do SEI em sua região, incluindo a criação e manutenção de contas de usuário.
- II. Treinamento de outros usuários na região sobre o uso adequado do SEI.
- III. Garantir o cumprimento das políticas e procedimentos relacionados ao uso do SEI.
- IV. Monitorar o desempenho e a eficiência do SEI em sua região e propor melhorias.

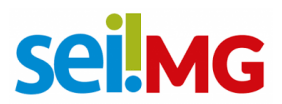

- V. Prestar suporte técnico e resolver problemas relacionados ao SEI para os usuários em sua área.
- VI. Coordenar a tramitação eletrônica de documentos e processos dentro da região.

Ressalta-se que as responsabilidades específicas de um Administrador Regional no SEI podem variar de uma organização para outra, pois cada entidade pode ter suas próprias políticas e procedimentos.

#### 3. As responsabilidades

Conforme o estabelecido no Decreto 47.228, de 04 de agosto de 2017, e seguindo a recomendação do gabinete, o administrador assume a responsabilidade fundamental pela gestão e manutenção do Sistema Eletrônico de Informações (SEI). Partindo deste entendimento, delineamos suas responsabilidades e tarefas, as quais buscam assegurar a eficiência e a integridade do SEI:

**Confidencialidade:** Abstenha-se de divulgar, copiar, distribuir, examinar ou utilizar de qualquer forma as informações contidas nos processos do Órgão/Entidade sob sua responsabilidade. A confidencialidade é essencial para a segurança dos dados.

**Cadastro de Unidades Administrativas:** É de responsabilidade do administrador cadastrar e manter atualizados os dados das unidades administrativas do Órgão/Entidade sob sua supervisão no SEI. Dados precisos são *fundamentais* para a organização.

**Integridade dos Dados:** Não alterar, excluir ou interferir nos dados de outros Órgãos/Entidades no SEI, bem como nos dados de suas unidades e usuários. A integridade dos registros é vital.

Atendimento aos Usuários: Você deve assegurar o atendimento eficiente dos usuários do Órgão/Entidade sob sua responsabilidade em relação às questões do SEI.

## sei!MG

**Perfis de Acesso:** Realizar o cadastro e a autorização de perfis de acesso para os usuários, com foco na segregação de funções e em conformidade com as normas vigentes. Isso deve ser feito mediante solicitação do responsável pela área ou a quem este delegar.

Atualização de Acessos: Bloquear imediatamente os direitos de acesso de usuários que mudarem de cargos ou funções ou deixarem a organização, conforme solicitado pelo responsável pela área.

**Comunicação e Melhoria:** É necessário comunicar à Coordenação Geral do SEI quaisquer ocorrências relevantes e apresentar sugestões de melhoria para aprimorar o sistema.

**Controle de Perfis:** Zelar pelo controle rigoroso dos perfis autorizados aos usuários, garantindo que somente aqueles com as devidas autorizações tenham acesso a determinados recursos.

**Cumprimento das Normas:** Cumprir todas as normas, procedimentos e boas práticas estabelecidas pela administração central do SEI.

**Comunicação de Incidentes:** Comprometa-se a comunicar à Coordenação Geral do SEI qualquer incidente que possa prejudicar a gestão do SEI, assegurando uma resposta rápida e eficaz.

A gestão eficiente do SEI é de suma importância para o estado de Minas Gerais. Ao cumprir essas responsabilidades, você contribuirá para a segurança, eficiência e integridade do sistema.

#### 4. Como se tornar um administrador do SEI

Antes de fazer a solicitação, é essencial verificar se realmente é necessário assumir o papel de administrador do SEI!, pois em alguns casos, outro perfil pode ser mais adequado para atender às suas necessidades. Para se certificar da necessidade leia atentamente o tópico 2 deste manual.

Para fazer a solicitação do perfil de administrador SEI!, deve-se ir ao menu e "Iniciar processo", o tipo de processo a ser selecionado é "Gestão de TI - Solicitação de

## sei!MG

Administrador de Sistema", e preencher o formulário nomeado como "Solicitação de Administrador de Sistema" e na unidade SEPLAG/DSISPOA. Não se esqueça que o sistema a ser selecionado é necessariamente o SEI, conforme imagem abaixo.

| Órgão/Entidade: Secretaria de Estado de Planejamento e Gestão/SEF | PLAG |
|-------------------------------------------------------------------|------|
| SOLICITANTE                                                       |      |
| Nome                                                              |      |
| Cargo                                                             |      |
| Órgão                                                             |      |
|                                                                   |      |
| SISTEMA ( Preencher com "X" a opção desejada)                     |      |
| SEI SIAD                                                          |      |
|                                                                   |      |

O campo para se explicar os casos de alteração deve ser usado para justificar os casos de alteração, por exemplo: Um servidor sairá de férias e outro irá cobri-lo como administrador, nesse caso o campo deve ser preenchido de maneira similar a respectiva imagem. Será possível ainda selecionar o período que este se manterá como administrador

#### MOTIVO DA SOLICITAÇÃO

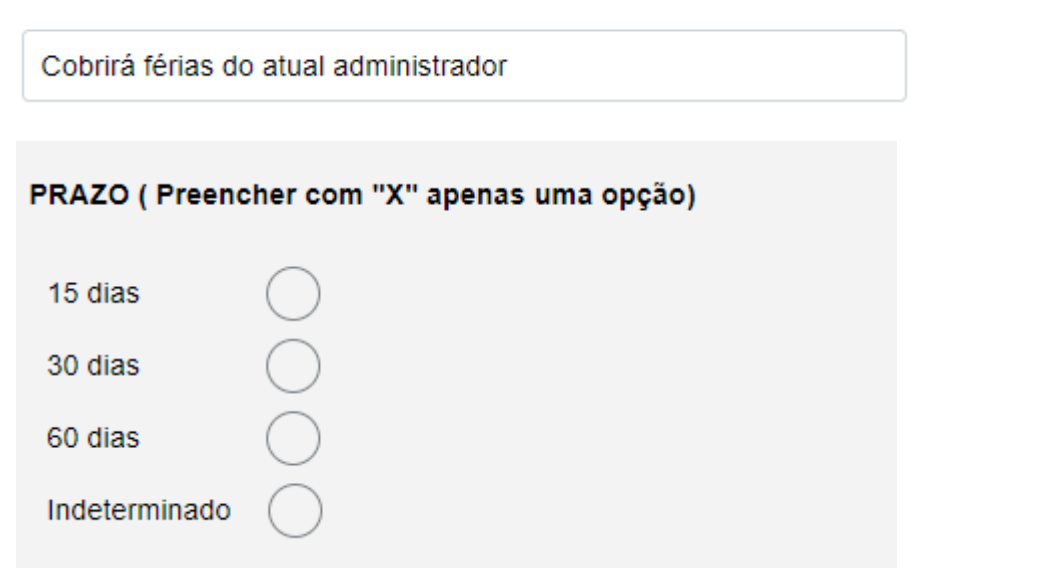

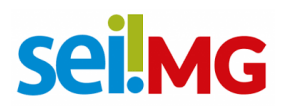

Além disso, é de fundamental importância que o futuro administrador leia e assine o "Termo de Compromisso" que está dentro do formulário. No campo "Dados do administrador" devese preencher com os dados do futuro administrador, sendo esses campos de preenchimento **obrigatório**.

| DADOS DO ADMINISTRADOR |
|------------------------|
| lome:                  |
|                        |
| CPF                    |
|                        |
| I-mail:                |
|                        |
| VhatsApp:              |
|                        |

Importante lembrar que após o preenchimento, o formulário deverá ser assinado pelo novo administrador e pela Diretoria direta. Em caso de mais de uma solicitação, é necessário a criação de um novo formulário, permitindo sempre a inclusão de um ou mais formulários no mesmo processo. Posterior ao preenchimento e a assinatura, o processo deverá ser encaminhado para a **SEPLAG/DSISPOA**.

#### 5. Ferramentas e links.

Os sistemas a serem acessados para este treinamento:

Seing Gestão de processos e documentos eletrônicos.<u>sei.mg.gov.br/sei</u> (SEI)

Provêm os requisitos de segurança do SIGAF:

SISTEMA de SEGURANÇA Corporativo admin.ssc.prodemge.gov.br (SSC)

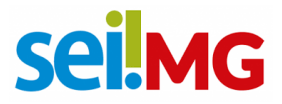

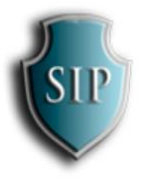

Sistema de Permissões sei.mg.gov.br/sip\_(SIP)

#### 6. Ambiente de homologação (testes)

Para melhor compreensão do tópico, oferecemos um ambiente de testes no qual todas as ações realizadas não são de caráter oficial. Isso permite que se experimente e explore sem qualquer impacto nas operações oficiais.

Seguem os links:

https://homologasei.prodemge.gov.br/sei

Alinhamos o ambiente de homologação com o ambiente de produção, ou seja, nos links citados acima o usuário será o mesmo usado fora do ambiente de homologação. Ressalta-se que neste caso o usuário é igual a senha.

#### 7. Criando Unidades

O SEI é integrado ao SIP, e para usá-lo é fundamental a configuração no SIP: As unidades, usuários e papéis são criados a partir do SIP e automaticamente incorporados ao SEI!

As unidades representam uma parte específica de um órgão, como um departamento ou equipe. A criação dessas unidades no SEI!, auxilia a manter

# sei!MG

organização e segurança de informações. Cada unidade pode ser configurada para permitir que apenas seletos usuários tenham acesso e possível gerenciamento aos documentos pertencentes a essa unidade.

Para criar uma nova unidade é necessário o seguinte caminho:

Menu> Unidades> Nova.

A sigla da unidade deve ser padronizada da seguinte maneira: ÓRGÃO/Sigla da unidade.

| Ξ      | SIP                                                                                  |                                       | ABCIDSISPOA | <mark>ჯ ≞</mark> ტ |
|--------|--------------------------------------------------------------------------------------|---------------------------------------|-------------|--------------------|
| Pe     | squisar no Menu<br>Hierarquias 🔹 👻                                                   | Nova Unidade                          | Salvar      | Gancelar           |
| % }• Ⅲ | Menus ✓<br>Órgãos ✓<br>Perfis ✓<br>Permissões ▲                                      | òrgāg:<br>ABC<br>Siglg:<br>ABC/GAB    |             |                    |
|        | Nova<br>Atribuição em Bloco<br>Administradas<br>Pessoais<br>Tipos 🗸                  | Descrição:<br>GABINE[TE<br>ID Origem: |             |                    |
|        | Recursos Regras de Auditoria<br>Servidores de Autenticação<br>Sistemas Unidades Nova |                                       |             |                    |

ATENÇÃO: Se atente quanto ao órgão selecionado.

Após a criação da unidade e preciso classificá-la na hierarquia:

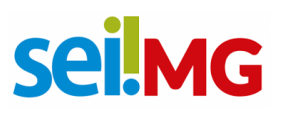

| AAA BBB CCC<br>= SIP                                      |                                 |      |             | (                   | ABC/DSISPOA 🗙 💄 (         |
|-----------------------------------------------------------|---------------------------------|------|-------------|---------------------|---------------------------|
| Pesquisar no Menu<br>Acessos<br>Autenticação em 2 Fatores | Montar Hierarquia               |      | Pesquisar   | Adicionar Unidade   | Imprimir Fechar           |
| E-mails do Sistema                                        | <u>n</u> ierardula.             |      |             |                     |                           |
| Hierarquias                                               | Juidade de Remificação:         |      |             |                     |                           |
| Nova                                                      | Sindado da Partinicação.        |      |             |                     |                           |
| Listar                                                    |                                 |      |             |                     |                           |
| Reativar                                                  |                                 |      |             |                     |                           |
| Montar                                                    |                                 | 12.4 | Lis         | ta de Unidades na H | lierarquia (9 registros): |
| ≡ Menus 👻                                                 | Ramificação   J                 | Ur   | nidade      | Orgão   L           | Ações                     |
| 🖩 Órgãos 👻                                                | ABC/DSISPOA                     | ABC  | C/DSISPOA   | ABC                 | O 🖻 🖬 🛑                   |
| Perfis 👻                                                  | DER/TESTE                       | DE   | ER/TESTE    | DER                 | 001                       |
| • Permissões 👻                                            | DER/TESTE-1                     | DEf  | R/TESTE-1   | DER                 | 0 8 1 1                   |
| 🗱 Recursos 🗸 👻                                            | NEW PEN                         | N    | EW PEN      | ABC                 | ORII                      |
| 😗 Regras de Auditoria                                     |                                 |      |             | ABC                 |                           |
| Servidores de Autenticação                                | SES/TESTE                       | SE   | ES/TESTE    | SES                 | O 🕅 🔳 📕                   |
| 🖵 Sistemas 👻                                              | software_1                      | so   | oftware_1   | DER                 | 0 0 1                     |
| AAA BRB CCC                                               |                                 |      |             |                     |                           |
| $\equiv$ SIP                                              |                                 |      |             | A                   | BC/DSISPOA 🗙 ᆂ 🔱          |
| Pesquisar no Menu                                         | Adicionar Unidade na Hierarquia |      |             |                     |                           |
| Acessos                                                   |                                 |      |             |                     | Salvar Cancelar           |
| Autenticação em 2 Patores                                 | <u>H</u> ierarquia:             | -    |             |                     |                           |
| E-mails do Sistema                                        | SEI                             | ~    |             |                     |                           |
|                                                           | ✓ Raiz                          |      |             |                     |                           |
| III Órgãos ▼                                              |                                 |      |             |                     |                           |
| Rerfis T                                                  |                                 |      |             |                     |                           |
| ←<br>◆ Permissões  ◆                                      | Órgã <u>o</u> da Unidade:       |      |             |                     |                           |
| 🔅 Recursos 🔹                                              | ABC                             |      |             |                     |                           |
| 🔋 Regras de Auditoria                                     | <u>U</u> nidade:                |      | Selecione   | unidado dos         | aiada                     |
| Servidores de Autenticação                                |                                 |      | selecione a | unuaue des          | cjaua.                    |
| 🖵 Sistemas 👻                                              | Data Inicial:                   |      |             |                     |                           |
|                                                           | 23/08/2023                      |      |             |                     |                           |
| 💄 Usuários 🔹 👻                                            | Data <u>F</u> inal:             |      |             |                     |                           |
| 🐵 Infra 🔹 🔻                                               |                                 |      |             |                     |                           |

Após isso deve-se **acessar ao SEI,** e seguir-se o seguinte caminho:

Administração> Unidades> Listar> Unidade criada> Alterar Unidade> Adicionar endereço à unidade.

# sei!MG

| AAA BBB CCC                   |       |           |             |            |                |                  |                          |
|-------------------------------|-------|-----------|-------------|------------|----------------|------------------|--------------------------|
| sei.                          |       |           |             |            | Menu Pesquisar | Q                | teste) 🏥 🕕 ᆂ 🗙 🕛         |
| Pesquisar no Menu             | Todos |           | Sigia:      | Descrição: |                | Sinalização:     |                          |
| O Acompanhamento Especial     | 10000 |           |             |            |                |                  |                          |
| 🍫 Administração 🔺             |       |           |             |            |                |                  |                          |
| Acervo Global de Sigilosos    |       |           |             |            |                | Lista de         | Unidades (10 registros): |
| Assinaturas das Unidades      |       | IDÎ↓      | Sig         | gla † L    | Descrição 🚺    | Orgão <b>†</b> ↓ | Ações                    |
| Contatos 🗸                    |       | 110000941 | ABC/DSISPOA | DSISF      | POA            | ABC              | 🗟 👂 🕙 📋                  |
| Critérios de Controle Interno |       |           |             |            |                |                  | -                        |
| Editor 🗸                      |       | 110000044 | ARCIGAR     | CARIN      | IETE           | ARC              | 🚺 🔍 🖸 🚺                  |
| E-mails do Sistema            |       | 110000344 | ABOIGHD     | CADI-      |                | 100              | •                        |
| Extensões de Arquivos         |       | 440000000 | DEDITEOTE   | 1007       | _              | 250              | 🗟 👂 🕙 🧵                  |
| Permitidas                    |       | 110000936 | DER/TESTE   | TEST       | E              | DER              | 1 I                      |
| Feriados                      |       |           |             |            |                |                  | 🖻 🕑 🗐 🚺                  |
| Grupos Institucionais 🔹       |       | 110000937 | DER/TESTE-1 | Teste-     | 1              | DER              | <b>i</b>                 |
| Hipóteses Legais 🔹 🔻          |       |           |             |            |                |                  | B B 🔊 📋                  |
| Histórico                     |       | 110000939 | NEW_PEN     | Nova       | unidade PEN    | ABC              |                          |
| Instalações Federação         |       |           |             |            |                |                  |                          |
| Novidades                     |       | 110000943 | SES/TESTE   | Teste      |                | SES              | a 🔊 😼 📕                  |
| Órgãos                        |       |           |             |            |                |                  |                          |

| AAA BBB CCC                                 |                                  |                                        |                |                   |
|---------------------------------------------|----------------------------------|----------------------------------------|----------------|-------------------|
| sei.                                        |                                  |                                        | Menu Pesquisar | 🔎 теste 🧮 🕀 单 🗙 🔱 |
| Pesquisar no Menu                           | Alterar Unidade                  |                                        |                | ·                 |
| <ul> <li>Acompanhamento Especial</li> </ul> |                                  |                                        |                | Salvar Cancelar   |
| 🍫 Administração 🗸 🗸                         | Códigos                          | Contato Associado                      |                |                   |
| Arquivamento                                | SIP:                             | Sigla:                                 |                |                   |
| Base de Conhecimento                        | 110000944                        | ABC/GAB                                |                |                   |
| 🖬 Blocos 👻                                  | SEI:                             | Nome:                                  |                |                   |
| L Contatos                                  | Orleanni                         | GABINETE                               |                |                   |
| E Controle de Processos                     | Origem:                          |                                        |                |                   |
| <ul> <li>Desarquivamento</li> </ul>         |                                  |                                        |                |                   |
| Estatísticas 🗸 🗸                            |                                  |                                        |                |                   |
| ★ Favoritos                                 | E-mail:                          | Descrição:                             |                |                   |
| 🛀 Grupos 👻                                  |                                  |                                        |                | Adicionar E-mail  |
| Iniciar Processo                            | E-mail                           |                                        | Descrição      | Ações             |
| Eo Inspeção Administrativa                  |                                  |                                        |                |                   |
| Localizadores -                             | Disponível para envio de process | OS                                     |                |                   |
| Marcadores                                  | Enviar e-mail de aviso quando un | n processo for remetido para a unidade |                |                   |
| Q Pesquisa                                  | Arquivamento                     |                                        |                |                   |

| sei.                       |                                               | Menu Pesquisar P TESTE 🗄 🤀 🚢 🗙 🕛 |
|----------------------------|-----------------------------------------------|----------------------------------|
| Pesquisar no Menu          |                                               |                                  |
| Acompanhamento Especial    |                                               | Salvar Cancelar Salvar Cancelar  |
| 🗘 Administração 🗸 🗸        | Tipo:                                         | Naturaza                         |
| Arquivamento               | Unidades ABC                                  | Pessoa Física                    |
| Base de Conhecimento       | Sigla:                                        | Pessoa Jurídica                  |
| 🛗 Blocos 🗸 🗸               | ABC/GAB                                       |                                  |
| 🕒 Contatos                 | GABINETE                                      | Gênero                           |
| E Controle de Processos    |                                               | Feminino     Masculino           |
| Desarquivamento            |                                               |                                  |
| Estatísticas 🔹             | Pessoa Jurídica Associada:                    |                                  |
| 🛨 Favoritos                | Aaa Bbb Coc                                   |                                  |
| 😫 Grupos 🗸                 | Endereço.                                     | Adicionar E-mail                 |
| Iniciar Processo           | Complemento:                                  | Bairro: Ações                    |
| Ec Inspeção Administrativa |                                               |                                  |
| Localizadores -            | País: Estado: Cidade:                         | CEP:                             |
| Narcadores                 | Sitio na Internet: CNP.I: Telefone Comercial: | Telefone Celular                 |
| Q, Pesquisa                | Arquivamento                                  |                                  |

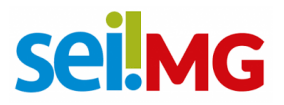

Vale ressaltar que se a unidade não estiver com seu endereço já configurado não conseguirá criar processo. Neste passo é possível "usar endereço associado" ou adicionar outro endereço.

Indique também um e-mail da unidade, caso o contrário, não será possível enviar processos por e-mail. Você receberá notificações referentes a processos de sua unidade nesse e-mail.

#### 8. Criação de usuário

A criação de usuário no SEI!MG envolve uma configuração de contas de acesso para indivíduos que necessitam utilizar o Sistema Eletrônico de Informações de Minas Gerais. Esses usuários são funcionários, membros de equipes ou colaboradores de órgãos ou instituições que podem utilizar o SEI!MG para gerenciar documentos e processos eletrônicos.

| AAA BBB CCC                |                       |                   |
|----------------------------|-----------------------|-------------------|
| $\equiv$ SIP               |                       | abc/dsispoa 🗙 单 🔱 |
| Pesquisar no Menu          | Novo Usuário          |                   |
| Acessos                    |                       | Salvar            |
| Autenticação em 2 Fatores  | Ó                     |                   |
| E-mails do Sistema         | ABC Y                 |                   |
| 🕂 Hierarquias 🗸            | Sigla:                |                   |
|                            | ABC/GAB               |                   |
| 🗮 Órgãos 🛛 👻               | Nome:                 |                   |
| Perfis 🗸                   | TESTE JÚNIOR ADM      |                   |
| Permissões ▼               | Nome Social:          |                   |
| 📩 Recursos 🗸               | 1                     |                   |
| Regras de Auditoria        | ID Origem:            |                   |
| Servidores de Autenticação | 075                   |                   |
| ⊑v .<br>Cn Sistemas v      | CPF:                  |                   |
| Unidades -                 | E-mail Institucional: |                   |
| Lusuários                  |                       |                   |
| Novo                       |                       |                   |
| Listar                     |                       |                   |
| LINGTON                    |                       |                   |

Após a criação do usuário é preciso dar a permissão na unidade desejada. É importante lembrar que todas as permissões devem ser concedidas separadamente, ou seja, se uma pessoa deve ser Administrador\_Local e Básico: Atribui-se o perfil

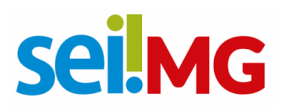

Administrador\_Local e atribui-se o perfil Básico, isso pois um perfil não contempla o outro.

Apenas após atribuição de permissões, será possível logar no SEI, caso contrário aparecerá ao usuário uma mensagem que diz: "Usuário não possui permissões neste sistema".

#### 9. Atribuindo permissões

Órgão do sistema: "ABC"

Órgão da unidade: órgão que será concedida a permissão (habilita o menu de unidade).

Órgão do usuário: habilita o menu de usuário.

Perfil: o que deseja-se atribuir (como especificado no tópico 5).

Data final: utilizada se desejarem atribuir um perfil temporário.

Estender permissão a subunidades: estende a permissão a todas as unidades hierarquicamente abaixo (Utilização não recomendada pois dificulta a auditoria de perfis).

| AAA          | BBB CCC                    |                                   |                   |                   |         |      |
|--------------|----------------------------|-----------------------------------|-------------------|-------------------|---------|------|
|              | SIP                        |                                   |                   |                   |         | ር በ  |
| Pes          | quisar no Menu<br>Acessos  | Nova Permissão                    |                   |                   | Salvar  | əlar |
| Ð            | Autenticação em 2 Fatores  | Órgão do Sistema:                 | Órgão da Unidade: | Órgão do Usuário: | Perfil: | _    |
| $\mathbf{>}$ | E-mails do Sistema         | ABC ~                             | ABC ~             | ABC ~             | ~       |      |
| ÷            | Hierarquias 🔹              | <u>S</u> istema:                  | <u>U</u> nidade:  | Usuári <u>o</u> : |         |      |
| ≡            | Menus 🔹                    | ~                                 | ~                 |                   |         |      |
| 開            | Órgãos 👻                   |                                   |                   |                   |         |      |
| 20           | Perfis 👻                   | Data Inicial:                     | Data Final:       |                   |         |      |
| 972          | Permissões                 | 12/09/2023                        |                   |                   |         |      |
|              | Nova                       |                                   |                   |                   |         |      |
|              | Atribuição em Bloco        | Estender permissão às subunidades |                   |                   |         |      |
|              | Administradas              |                                   |                   |                   |         |      |
|              | Pessoais                   |                                   |                   |                   |         |      |
|              | Tipos 👻                    |                                   |                   |                   |         |      |
| \$           | Recursos 🗸                 |                                   |                   |                   |         |      |
| 8            | Regras de Auditoria        |                                   |                   |                   |         |      |
| 10           | Servidores de Autenticação |                                   |                   |                   |         |      |
|              | Cistamas                   | *                                 |                   |                   |         |      |

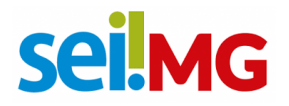

## 10. Atribuição em bloco

Desta maneira a permissão é concedida a diversos usuários em uma unidade (admite-se o auxílio do Excel).

| ≡ S1P                                                |                                                                                       |                                                  |                                                                        |                         |                                                | DDDD                     |
|------------------------------------------------------|---------------------------------------------------------------------------------------|--------------------------------------------------|------------------------------------------------------------------------|-------------------------|------------------------------------------------|--------------------------|
| squisar no Menu                                      | Atribuir Per                                                                          | missões em E                                     | Bloco                                                                  |                         |                                                |                          |
| Acessos                                              |                                                                                       |                                                  |                                                                        |                         |                                                | Atribuir                 |
| Autenticação em 2 Fatores                            | Ó <u>r</u> gão do Sistema:                                                            |                                                  |                                                                        | Sigla do Usuário/Si     | gla do Órgão:                                  |                          |
| E-mails do Sistema                                   | ABC                                                                                   | ~                                                |                                                                        |                         |                                                |                          |
| Hierarquias -                                        | <u>S</u> istema:                                                                      |                                                  |                                                                        |                         |                                                |                          |
| Menus 🗸                                              | SEI                                                                                   |                                                  | ~                                                                      |                         |                                                |                          |
| Orgaos •                                             | SEPLAG                                                                                | ~                                                |                                                                        |                         |                                                |                          |
| Permissões                                           | Unidade:                                                                              |                                                  |                                                                        |                         |                                                |                          |
| Nova                                                 | TESTE UNIDADE                                                                         |                                                  | ~                                                                      |                         |                                                |                          |
| Atribuição em Bloco                                  | Perfil:                                                                               |                                                  |                                                                        |                         |                                                |                          |
| Administradas                                        | Básico                                                                                |                                                  | ~                                                                      |                         |                                                |                          |
| Pessoais                                             |                                                                                       |                                                  |                                                                        |                         |                                                |                          |
| Tipos 👻                                              |                                                                                       |                                                  |                                                                        |                         |                                                |                          |
| Recursos 🗸                                           |                                                                                       |                                                  |                                                                        |                         |                                                |                          |
| Regras de Auditoria                                  |                                                                                       |                                                  |                                                                        |                         |                                                |                          |
| Servidores de Autenticação                           |                                                                                       |                                                  |                                                                        |                         |                                                |                          |
|                                                      |                                                                                       |                                                  |                                                                        |                         |                                                |                          |
|                                                      |                                                                                       |                                                  |                                                                        |                         |                                                |                          |
| A                                                    |                                                                                       | В                                                | c                                                                      | D                       | E                                              | F                        |
| A                                                    |                                                                                       | B<br>Aux                                         | C<br>órgão                                                             | D                       | E                                              | F                        |
| A<br>2PF<br>35                                       | 11561561                                                                              | B<br>Aux<br>/                                    | C<br>órgão<br>SEPLAG                                                   | D<br>]=CONCAT           | E<br>TENAR(A2;B                                | F<br>82;C2               |
| A<br>IPF<br>35<br>35                                 | 311561561<br>311561561                                                                | B<br>Aux<br>/                                    | C<br>órgão<br>SEPLAG<br>SEPLAG                                         | D<br>=CONCAT            | E<br>TENAR(A2;E<br>TENAR(texto)                | F<br>32;C2<br>1; [texto2 |
| A<br>2PF<br>35<br>35<br>35                           | 11561561<br>11561561<br>15313513                                                      | B<br>Aux<br>/<br>/                               | C<br>órgão<br>SEPLAG<br>SEPLAG<br>SEPLAG                               | D<br>)=CONCAT<br>CONCA  | E<br>ENAR(A2;B<br>TENAR(texto)                 | F<br>12;C2<br>1; [texto2 |
| A<br>2PF<br>35<br>35<br>35                           | 11561561<br>11561561<br>15313513                                                      | B<br>Aux<br>/<br>/<br>/                          | C<br>órgão<br>SEPLAG<br>SEPLAG<br>SEPLAG                               | D<br>)=CONCAT<br>(CONCA | E<br>TENAR(A2;B<br>TENAR(texto                 | F<br>12;C2<br>1; [texto2 |
| A<br>2PF<br>35<br>35<br>35                           | 511561561<br>511561561<br>515313513<br>53151313                                       | B<br>Aux<br>/<br>/<br>/<br>/                     | C<br>órgão<br>SEPLAG<br>SEPLAG<br>SEPLAG<br>SEPLAG                     | D<br>]=CONCAT<br>[CONCA | E<br>T <mark>ENAR(A2;</mark> B<br>TENAR(texto) | F<br>1; [texto2          |
| A<br>2PF<br>35<br>35<br>35<br>35<br>365              | 11561561<br>11561561<br>15313513<br>53151313<br>11361361                              | B<br>Aux<br>/<br>/<br>/<br>/<br>/                | C<br>órgão<br>SEPLAG<br>SEPLAG<br>SEPLAG<br>SEPLAG<br>SEPLAG           | D<br>=CONCAT<br>CONCA   | E<br>TENAR(A2;B<br>TENAR(texto                 | F<br>12;C2<br>1; [texto2 |
| A<br>:PF<br>35<br>35<br>35<br>35<br>35<br>365<br>3,6 | 511561561<br>511561561<br>515313513<br>53151313<br>53151313<br>511361361<br>51157E+11 | B<br>Aux<br>/<br>/<br>/<br>/<br>/<br>/<br>/<br>/ | C<br>órgão<br>SEPLAG<br>SEPLAG<br>SEPLAG<br>SEPLAG<br>SEPLAG<br>SEPLAG | D<br>]=CONCAT<br>[CONCA | E<br>TENAR(A2;B<br>TENAR(texto)                | F<br>1; [texto2          |

## 11. Cópia de permissões

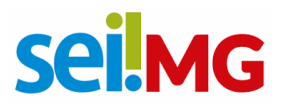

Utilizada para ativação de diversas permissões a um usuário de uma unidade, para isso deve-se:

Permissões  $\rightarrow$  Administradas $\rightarrow$  Encontrar usuário com permissões desejadas  $\rightarrow$ 

Selecionar permissões  $\rightarrow$  Clicar em copiar.

| squisar no menu                                                                                  | Permis           | sões Admini                                | stradas           |                            |                                                    |           |                                |                                   |
|--------------------------------------------------------------------------------------------------|------------------|--------------------------------------------|-------------------|----------------------------|----------------------------------------------------|-----------|--------------------------------|-----------------------------------|
| Acessos                                                                                          |                  |                                            |                   |                            |                                                    | Pesquisar | Nova Copiar E                  | Excluir   Imprimir   Fe           |
| Autenticação em 2 Fatores                                                                        | Órgão do S       | istema:                                    | Órgão da Unidade: |                            | Órgão do Usuário:                                  |           | Perfil:                        |                                   |
| E-mails do Sistema                                                                               | ABC              | ~                                          | SEPLAG            | ~                          |                                                    | ~         | Básico                         |                                   |
| Hierarquias 🔫                                                                                    | <u>S</u> istema: |                                            | <u>U</u> nidade:  |                            | Usuārjo:                                           |           |                                |                                   |
| Menus 👻                                                                                          | SEI              | ~                                          | TESTE UNIDADE     | ~                          |                                                    |           |                                |                                   |
| Órgãos 👻                                                                                         |                  |                                            |                   |                            |                                                    |           |                                |                                   |
| Perfis 👻                                                                                         |                  |                                            |                   |                            |                                                    |           | Lista de Permissões            | s Administradas (2 registr        |
|                                                                                                  |                  |                                            |                   |                            |                                                    |           |                                |                                   |
| Permissões                                                                                       |                  | Usuário 🚺                                  |                   | Un                         | idade †↓                                           |           | Perfil <b>†</b> ↓              | Ações                             |
| Permissões                                                                                       |                  | Usuário 🗍                                  |                   | Un<br>TESTE UN             | idade † I                                          |           | Perfil †↓<br>Básico            | Ações                             |
| Permissões  Nova Atribuição em Bloco                                                             |                  | Usuário 🗍                                  |                   | Un<br>TESTE UN             | idade 🚺<br>DADE / SEPLAG                           |           | Perfil †↓<br>Básico            | Ações                             |
| Permissões<br>Nova<br>Atribuição em Bloco<br>Administradas                                       |                  | Usuário († )<br>teste / SEPLAG<br>TT / ABC | -                 | Un<br>TESTE UN<br>TESTE UN | idade †↓<br>DADE / SEPLAG<br>DADE / SEPLAG         |           | Perfil † ↓<br>Básico<br>Básico | Ações<br>R P II<br>R P II         |
| Permissões<br>Nova<br>Atribuição em Bloco<br>Administradas<br>Pessoais                           |                  | Usuário †↓<br>teste / SEPLAG<br>TT / ABC   |                   | Un<br>TESTE UN<br>TESTE UN | idade <b>†  </b><br>DADE / SEPLAG<br>DADE / SEPLAG |           | Perfil †↓<br>Básico<br>Básico  | Ações<br>Ra Do T<br>Do Ra Do T    |
| Permissões Nova<br>Abribuição em Bloco<br>Administradas<br>Pescoals<br>Tipos +                   |                  | Usuário †↓<br>teste / SEPLAG<br>TT / ABC   |                   | Un<br>TESTE UN<br>TESTE UN | idade † ↓<br>DADE / SEPLAG<br>DADE / SEPLAG        |           | Perfil †↓<br>Básico<br>Básico  | Ações<br>Ra Do S<br>Ra Do S       |
| Permissões  Nova Atribuição em Bloco Administradas Pessoalis Tipos  Recursos                     |                  | Usuário † ↓<br>teste / SEPLAG<br>TT / ABC  | •                 | Un<br>TESTE UN<br>TESTE UN | idade 1 J<br>DADE / SEPLAG<br>DADE / SEPLAG        |           | Perfii †  <br>Básico<br>Básico | Ações<br>Ca De Ca<br>De Ca De Ca  |
| Permissões  Nova Atribuição em Bloco Administradas Pessoais Tipos  Recursos  Regras de Auditoria |                  | Usuário † ↓<br>teste / SEPLAG<br>TT / ABC  |                   | Un<br>TESTE UN<br>TESTE UN | idade 1 J<br>DADE / SEPLAG<br>DADE / SEPLAG        |           | Perfil †  <br>Básico<br>Básico | Ações<br>Ra De Tori<br>Ra De Tori |

Após isso, a seguinte tela aparecerá, permitindo a escolha do usuário que receberá as permissões. A unidade destino pode ser a mesma da escolha original ou pode ser escolhida:

| $\equiv$ SIP                                                                |          |                      |                     |                                          |                             |                          |
|-----------------------------------------------------------------------------|----------|----------------------|---------------------|------------------------------------------|-----------------------------|--------------------------|
| Pesquisar no Menu                                                           | Copia    | r Permissões         |                     |                                          |                             | Salvar                   |
| Autenticação em 2 Fatores                                                   | Órgão do | Usuário:             | ~                   | Unidade Destino                          | Órgão da Unidade:<br>SEPLAG | v                        |
| Hierarquias 🗸 🗸                                                             | Usuário: |                      |                     | Mesma da permissão original     Escolher | Unidade:<br>TESTE UNIDADE   | ~                        |
| 🛱 Órgãos 🗸                                                                  |          |                      |                     |                                          | Lista de Permissões         | para Cópia (1 registro): |
| 🙅 Permissões 🔹 👻                                                            |          | Sistema<br>SEI / ABC | Usuário<br>TT / ABC | Unidade<br>TESTE UNIDADE / SE            | PLAG                        | Perfil<br>Básico         |
| <ul> <li>Regras de Auditoria</li> <li>Servidores de Autenticação</li> </ul> |          |                      |                     |                                          |                             |                          |
| x⊡ Sistemas v<br>Unidades v                                                 |          |                      |                     |                                          |                             |                          |
| L Usuários -<br>Infra                                                       |          |                      |                     |                                          |                             |                          |

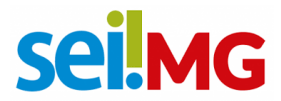

## 12. Usuários

- Usuários SIP estes vieram na carga
- Usuários SEI Apenas os usuários que possuem permissões

Foi criada uma senha provisória para todos e disparamos para o e-mail cadastrado pelo SISAP instruções para a alteração da senha (é provável que o usuário não se lembre da senha, neste caso é indicado clicar em "Esqueceu a senha?").

| continui do estado de unas cenus<br>Sistema Eletrônico de Informações |                                                                      |
|-----------------------------------------------------------------------|----------------------------------------------------------------------|
|                                                                       | sei!MG 4.0                                                           |
|                                                                       | Lusuario                                                             |
|                                                                       | ACESSAR                                                              |
|                                                                       | Autensicação dois fatores<br>Esqueceu a senha?<br>Usuário Bioqueado? |

#### 13. O SSC (Sistema de segurança corporativo)

O SSC será acessado apenas em duas hipóteses:

- Cadastro de usuários que não foram inseridos na carga;
- Alteração de e-mail de usuário (email incorreto).

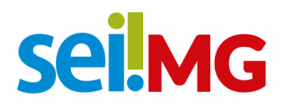

#### 14. Alteração de e-mail

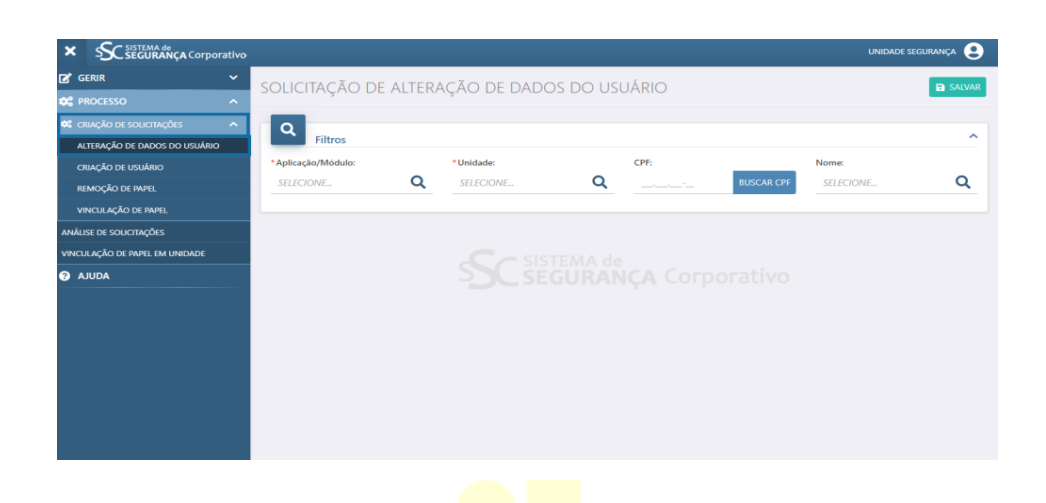

#### 15. Cadastro de usuário

| × SC SEGURANÇA Corporativo     |                            |                     |                    | UNIDADE SEGURANÇA 🙁 |
|--------------------------------|----------------------------|---------------------|--------------------|---------------------|
| 🖬 gerir 🗸 🗸                    | SOLICITAÇÃO DE CRIAC       | ÃO DE LISUÁRIO      |                    | R SALVAR            |
| CESSO ^                        | Societit (çi to be enin (ç |                     |                    |                     |
| 📽 CRIAÇÃO DE SOLICITAÇÕES 🔥 🔨  |                            |                     |                    |                     |
| ALTERAÇÃO DE DADOS DO USUÁRIO  | Dados Usuário              |                     |                    |                     |
| CRIAÇÃO DE USUÁRIO             | Foto                       | * Aplicação/Módulo: | Matricula:         |                     |
| REMOÇÃO DE PAPEL               | 0                          | SELECIONE Q         |                    |                     |
| VINCULAÇÃO DE PAPEL            | CARREGAR FOTO              | Possui Nome Social  |                    |                     |
| ANÁLISE DE SOLICITAÇÕES        |                            | Nome:               | Identidade (RG):   | * CPF-              |
| VINCULAÇÃO DE PAPEL EM UNIDADE |                            |                     |                    |                     |
| 2 AJUDA                        |                            |                     |                    |                     |
|                                |                            | *E-mail:            | E-mail secundário: | E-mail do gestor:   |
|                                |                            | * Telefone:         | Celular:           | Arquivo em anexo:   |
|                                |                            |                     |                    | •                   |
|                                |                            |                     |                    |                     |
|                                | * Lista de permissões d    | o usuário           |                    | ^                   |
| <hr/>                          |                            |                     |                    | INCLUIR PERMISSÃO   |

É importante que se cadastre as perguntas secretas para a recuperação de senha, no entanto, para aqueles que não cadastraram a única forma de recuperar a senha será

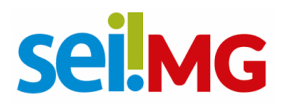

pelo e-mail principal (nova senha será enviada para este) ou o secundário

Os e-mails cadastrados no SSC são os do SISAP, e, grande parte destes são os pessoais. Caso o usuário esqueça o e-mail, deve-se alterar no SSC, o e-mail do usuário (vamos trabalhar para que em breve exista uma funcionalidade "esqueci meu e-mail").

| SEGURĂNÇACorporativo    |                                                                                                    |      |
|-------------------------|----------------------------------------------------------------------------------------------------|------|
| Definição de nova senha |                                                                                                    |      |
|                         | Serà definida uma nova senha para seu<br>usuário.<br>Por favor digite seu CPF para continuar:                          |      |
|                         | Escolha uma das opções abaixo para prosseguir com a redefinição de<br>senha:<br>E-mail principal<br>Perguntas secretas |      |
|                         | E-mail secundario                                                                                                    | VOLT |

Quando o e-mail do usuário estiver incorreto, *a administração* realizará a alteração no SSC. Se um usuário esquecer a senha, ele poderá alterá-la por conta própria usando a opção "esqueci minha senha". Não é possível que o administrador redefina a senha, apenas alterar o e-mail associado à conta.

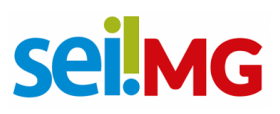

| × SC SISTEMA de<br>SEGURANÇA Corporativo |                     |       |              |             |       |            | UNIDADE   | segurança 🔮 |
|------------------------------------------|---------------------|-------|--------------|-------------|-------|------------|-----------|-------------|
| 😰 gerir 🗸 🗸                              |                     | ALTER | ACÃO DE DADO | וצו ו סם צר | IÁRIO |            |           |             |
| 🗱 PROCESSO 🔹 🔨                           | JOLICHAÇÃO DI       |       | IÇAO DE DADI |             | JANIO |            |           |             |
| 🗱 CRIAÇÃO DE SOLICITAÇÕES 🔷 🔨            | Q                   |       |              |             |       |            |           |             |
| ALTERAÇÃO DE DADOS DO USUÁRIO            | Filtros             |       |              |             |       |            |           |             |
| CRIAÇÃO DE USUÁRIO                       | * Aplicação/Módulo: | -     | * Unidade:   | -           | CPF:  |            | Nome:     |             |
| REMOÇÃO DE PAPEL                         | SELECIONE           | Q     | SELECIONE    | Q           |       | BUSCAR CPF | SELECIONE | Q           |
| VINCULAÇÃO DE PAPEL                      |                     |       |              |             |       |            |           |             |
| ANÁLISE DE SOLICITAÇÕES                  |                     |       |              |             |       |            |           |             |
| VINCULAÇÃO DE PAPEL EM UNIDADE           |                     |       |              |             |       |            |           |             |
| AJUDA                                    |                     |       |              |             |       |            |           |             |
|                                          |                     |       |              |             |       |            |           |             |
|                                          |                     |       |              |             |       |            |           |             |
|                                          |                     |       |              |             |       |            |           |             |
|                                          |                     |       |              |             |       |            |           |             |
|                                          |                     |       |              |             |       |            |           |             |
|                                          |                     |       |              |             |       |            |           |             |
|                                          |                     |       |              |             |       |            |           |             |
|                                          |                     |       |              |             |       |            |           |             |

#### 16. SSC - Usuários que não estão na carga

É possível que um usuário não tenha sido incluído na carga inicial, esta foi executada em dois sistemas: SSC e SIP. Com isso, quando um usuário clicar em "Esqueci minha senha", a seguinte mensagem será exibida:

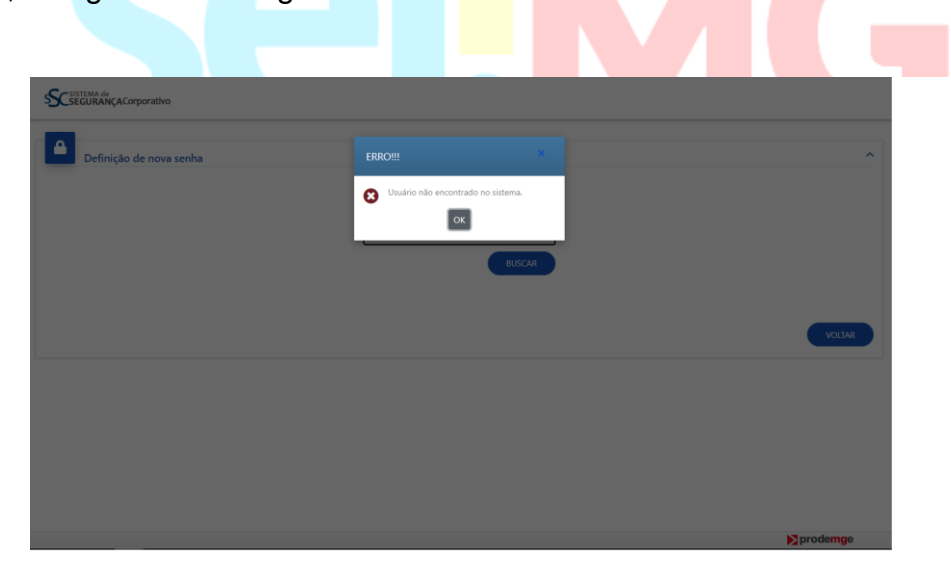

Nesse cenário, o usuário deve ser criado no SSC pela equipe responsável. O usuário deve ser encaminhado até a administração central para ser criado no SIP, utilizando a planilha de solicitação. Após a criação, as permissões devem ser

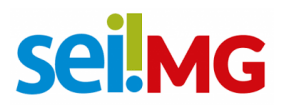

atribuídas aos usuários. É somente após esses passos, o usuário terá acesso ao sistema.

#### 17. Demandas diversas

A administração central deverá ser contatada em casos que houver:

- Necessidade de novas unidades: enviar a sigla e nome da nova unidade e a hierarquia completa (unidades superiores);
- Necessidade de alteração de sigla ou nome de unidades: enviar as siglas e nomes completos.

## 18. Configuração Unidades no SEI

Administração>Unidades>Listar. É importante que se edite APENAS as unidades de seu órgão.

| Sel.                          |      |                 |           |             |               | Menu           | Pesquisar | ۲ م               | este) II 🕀 单 🗙 (                |
|-------------------------------|------|-----------------|-----------|-------------|---------------|----------------|-----------|-------------------|---------------------------------|
| Pesquisar no Menu             | Â    | Unid            | lades     |             |               |                |           |                   |                                 |
| Sistemas                      | -    |                 |           |             |               |                |           | Pesquisa          | r Imprimir Eechar               |
| Tabela de Assuntos            |      | Órgã <u>o</u> : |           | Sigla:      | Descrição:    |                |           | Sinalização:      |                                 |
| Tipos de Conferência          | -    | Todos           |           | ~           |               |                |           |                   | ~                               |
| Tipos de Documento            | -    |                 |           |             | 1 ~           | 00             |           | •                 | 2                               |
| Tipos de Formulários          | •    |                 |           |             |               |                |           | Lista de Unidades | (2 0 n gistros - 1 a 50):       |
| Tipos de Prioridade           | - T. | $\square$       | ı⊳†↓      | Sigla †     |               | Descrição 🕇    |           | Órgão 🏌           | Ações                           |
| Tipos de Processo<br>Unidades |      |                 | 110001093 | ADM2        | Administração | 0 2            |           | SES               | R C 2                           |
| Listar                        | 5    |                 |           |             |               |                |           |                   |                                 |
| Reativar                      |      |                 | 110001097 | AGE/ARECONT | AGE/ARECO     | NT             |           | AGE               |                                 |
| Migrar Dados                  |      |                 |           |             |               |                |           |                   |                                 |
| Usuários                      | -    |                 | 110001096 | AGE/DDCM    | AGE/DDCM      |                |           | AGE               | là I≥ 49 I                      |
| Usuários Externos             | •    |                 |           |             |               |                |           |                   |                                 |
| Veículos de Publicação        | •    |                 | 110001038 | AGE/PA      | Procuradoria  | administrativa |           | AGE               | iii (2+ <i) iii<="" th=""></i)> |
| Avaliação Documental          | -    |                 | 110000989 | AGE/PO      | Procuradoria  | de obrigações  |           | AGE               | a 👂 🧕 🕈                         |

É importante que não se selecione: unidade de arquivamento e unidade de protocolo.

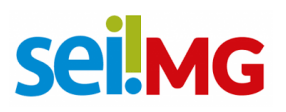

| AAA BBB CCC                    |                                   |                                      |                |                  |
|--------------------------------|-----------------------------------|--------------------------------------|----------------|------------------|
| sel.                           |                                   |                                      | Menu Pesquisar | 🔎 🗶 🏥 🕀 💄 🗡 🖯    |
| Pesquisar no Menu              | Cédigos                           | Contate Associado                    |                |                  |
| Acompanhamento Especial        | SIP:                              | Sigla:                               |                |                  |
| ° <sub>✿</sub> Administração - | 110001093                         | ADM2                                 |                |                  |
| Arquivamento                   | SEI:                              | Nome:                                |                |                  |
| Avaliação Documental           |                                   | Administração 2                      |                |                  |
| Base de Conhecimento           | Origem:                           |                                      |                |                  |
| 📫 Blocos 🛛 👻                   |                                   |                                      |                |                  |
| Le Contatos                    |                                   |                                      |                |                  |
| Controle de Prazos             | E-mail:                           | Descrição:                           |                |                  |
| E Controle de Processos        |                                   |                                      |                | Adicionar E-mail |
| Desarquivamento                | E-mail                            |                                      | Descrição      | Ações            |
| Documentos para Eliminação     |                                   |                                      |                |                  |
| Editais de Eliminação          | Disponível para envio de processo | 15                                   |                |                  |
| E-Ouv 👻                        | Enviar e-mail de aviso quando um  | processo for remetido para a unidade |                |                  |
| 🗹 Estatisticas 🗸 🗸             | Arquivamento                      |                                      |                |                  |
| ★ Favoritos                    | Ouvidoria                         |                                      |                |                  |
| 😫 Grupos 🗸                     | Protocolo                         |                                      |                |                  |

Unidades: Ao inserir o e-mail, as unidades terão a capacidade de receber e enviar emails. Recomendamos que cadastrem o e-mail da unidade. Isso se aplica a todos os e-mails dos membros da unidade ou mesmo ao e-mail da chefia.

Endereço das Unidades: O endereço das unidades é essencial para o cadastro de documentos. Sem o endereço das unidades, não será possível cadastrar documentos.

#### Gestão de contatos 19.

Deve-se incluir a própria unidade como gestora do Contato "unidades\_órgão"

| sei.                       |                                    |          | Menu Pesquisar             | 🔎 теste 🗄 🕀 ᆂ 🗙 🔱                           |
|----------------------------|------------------------------------|----------|----------------------------|---------------------------------------------|
| Pesquisar no Menu          | Contatos                           |          |                            |                                             |
| Acompanhamento Especial    |                                    |          | Pesquisar Novo Imp         | rimir Relatórios Etiguetas Eechar           |
| 🍫 Administração 🔺          | Palavras-chave para pesquisa:      | P        | essoa Jurídica Associada:  |                                             |
| Acervo Global de Sigilosos |                                    |          | oooda ourinida riooodiada. |                                             |
| Assinaturas das Unidades   | Grupo:                             | Π        | ipo:                       |                                             |
| Avisos                     |                                    | ~        |                            | ~                                           |
| Contatos 🔺                 | Categoria:                         | c        | argo:                      |                                             |
| Novo                       |                                    | •        |                            | ~                                           |
| Listar                     |                                    | 1 ~      | 0 0                        |                                             |
| Reativar                   |                                    |          | Lis                        | sta de Contatos (7396 registros - 1 a 200): |
| Tipos 👻                    | <b>S</b>                           | Contatos |                            | Ações                                       |
| Cargos 👻                   |                                    |          |                            |                                             |
| Titulos 👻                  |                                    |          |                            |                                             |
| Tratamentos 🔹              | aaa (aaa) Orgão do Sistema         |          |                            | a 📝                                         |
| Categorias 🗢               | aaa                                |          |                            | la 🖻                                        |
| CPAD -                     | Aaa Bbb Ccc (ABC) Orgão do Sistema |          |                            |                                             |
|                            |                                    |          |                            |                                             |

22

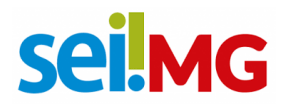

Se o endereço for o mesmo do órgão indica-se selecionar o "Usar endereço associado".

| sei.                                        |                            | Menu Pesquisar | 🔎 🔳 🖶 🗶 🖄 🕛             |
|---------------------------------------------|----------------------------|----------------|-------------------------|
| Pesquisar no Menu                           | Alterar Contato            |                |                         |
| <ul> <li>Acompanhamento Especial</li> </ul> |                            |                | Salvar Cancelar         |
| 🍫 Administração 👻                           | Тіро:                      |                |                         |
| Arquivamento                                | Temporário                 |                | Natureza                |
| Avaliação Documental                        | Sigla:                     |                | Pessoa Jurídica         |
| Base de Conhecimento                        |                            |                |                         |
| 🖬 Blocos 👻                                  | Nome:                      |                | Gênero                  |
| Le Contatos                                 | a<br>Nome Social:          |                | Feminino                |
| Controle de Prazos                          |                            |                | Masculino               |
| E Controle de Processos                     | Pessoa Jurídica Associada: |                |                         |
| Desarquivamento                             | XXXXXXXXXXXXXX             |                | Vsar endereço associado |
| Documentos para Eliminação                  | Endorogo.                  |                |                         |
| Editais de Eliminação                       | Complemento:               |                | Bairro:                 |
| E-Ouv 👻                                     | •                          |                |                         |
| 🗠 Estatísticas 👻                            | Pais: Estado: Cidade:      |                | CEP:                    |
| ★ Favoritos                                 |                            |                |                         |
| 🛀 Grupos 👻                                  | Cargo:                     | Vocativo:      | Tratamento:             |

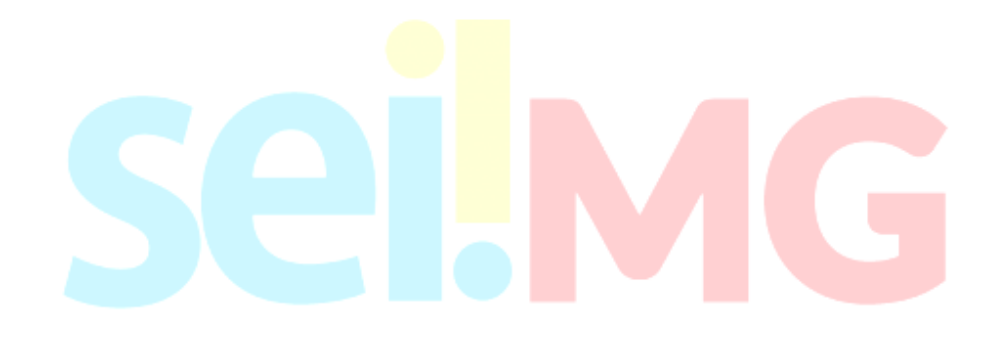

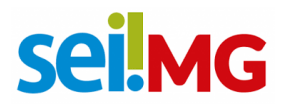

#### 20. Assinatura das unidades

É de responsabilidade do administrador incluir nas unidades de seu órgão as assinaturas.

| uisar no Menu                                                                                             | Assinaturas das Unidades |                                        |           |                   |             |
|----------------------------------------------------------------------------------------------------|--------------------------|----------------------------------------|-----------|-------------------|-------------|
| Acompanhamento Especial                                                                                   |                          |                                        | Pesquisar | dicionar          | rimir E     |
| Administração 🔺                                                                                           | Cargo / Função;          |                                        |           |                   |             |
| Acervo Global de Sigilosos                                                                                |                          |                                        |           |                   |             |
| Assinaturas das Unidades                                                                                  | Ó <u>rg</u> ão:          |                                        |           |                   |             |
| lvisos                                                                                                    | Todos                    | ¥                                      |           |                   |             |
| contatos 👻                                                                                                | Unidade:                 |                                        |           |                   |             |
| PAD -                                                                                                    |                          |                                        |           |                   |             |
| ritérios de Controle Interno                                                                              |                          |                                        |           |                   |             |
| ditor 🔫                                                                                                   |                          |                                        |           | Lista de Assinatu | ras (1 regi |
| -mails do Sistema                                                                                         | ☑ Órgão †↓               | Cargo / Função 🏌                       |           | Unidades          | Ações       |
|                                                                                                    | and the second           | Contrast of the contrast of the second |           |                   |             |
| xtensões de Arquivos<br>ermitidas                                                                         | ABC XXX                  |                                        |           | 1                 |             |
| xtensões de Arquivos<br>ermitidas<br>ederação 🗸                                                           | ABC XXX                  |                                        |           | 1                 |             |
| xtensões de Arquivos<br>ermitidas<br>ederação <del>-</del><br>eriados                                     | ABC XXX                  |                                        |           | 1                 |             |
| xtensões de Arquivos<br>ermitidas<br>ederação •<br>eriados<br>rupos Institucionais •                      | ABC XXX                  |                                        |           | 1                 |             |
| xtensões de Arquivos<br>ermilidas<br>ederação -<br>eriados<br>rupos Institucionais -<br>ipóteses Legais - | ABC XXX                  |                                        |           | 1                 |             |

## 21. Ajuste de numeração de documento

Este procedimento é feito pela SEPLAG, e para isso, deve-se enviar "ajuste de numeração" e especificar:

- Qual documento
- Qual unidade
- Qual numeração irá iniciar

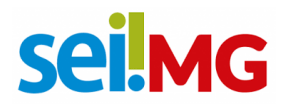

#### 22. SEI- Formulários

No início do formulário, inclua a sigla do órgão. Para que o formulário seja liberado, é necessário associá-lo a um tipo de documento. Essa associação será realizada pela SEPLAG.

#### 24. Contatos

E-mail: atendimentosei@planejamento.mg.gov.br

- Lucas 3915-0415
- Alber: 3915-2326
- Edmilson 3915-0449
- Michel 3915-0414
- Danielle 3915-0445
- Fabrício 3915-0410

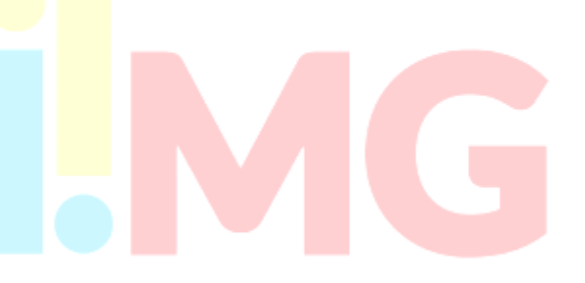

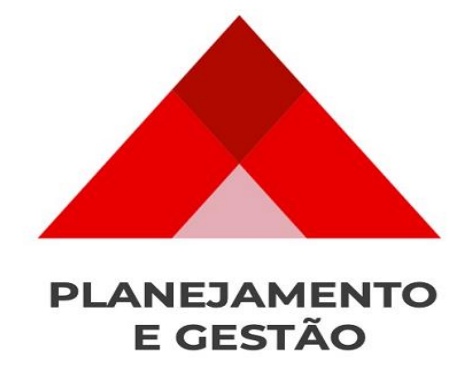

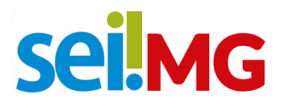

SEPLAG- Subsecretaria de Transformação Digital e atendimento ao Cidadão

# **Sei MG**

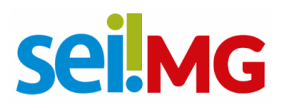

# **Sei**MG